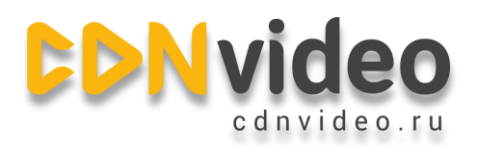

## Интеграция с Joomla

Прежде чем перейти к выполнению данных инструкций, сохраните резервную копию вашего сайта и базы данных (в качестве предосторожности).

## Шаг 1. Установите расширение CDN для Joomla

- Скачать расширение можно по этой ссылке (файл не нужно распаковывать)
- Выполните вход в раздел администрирования Joomla.
- Щелкните по вкладке «Extensions» (расширения) в верхней навигационной панели и перейдите в раздел «Extension Manager». Вы должны быть автоматически перемещены в раздел установок «Install section», если этого не произошло, щёлкните по ссылке «Install» наверху.
- Найдите раздел «Upload Package File», щелкните по кнопке выбора файла «Choose File» и найдите расширение CDN для Joomla!, которое вы уже скачали.
- Щёлкните по кнопке «Upload & Install» для загрузки и установки расширения на ваш webсайт.

## Шаг 2. Настройка расширения CDN для Joomla!

Щёлкните по вкладке «Extensions» в верхней навигационной панели и перейдите «Plugin Manager»

Найдите плагин CDN для Joomla! – он будет отображаться, как «System — CDN for Joomla!», и щелкните по нему для редактирования настроек.

| Administration                                      |        | -            | _              | 2                            | ool 🕽     | mla!'                       |
|-----------------------------------------------------|--------|--------------|----------------|------------------------------|-----------|-----------------------------|
| Site Users Menus Content Components Extensions Help |        |              | ali 0 Visitors | <mark>4.</mark> 1 Admin  🖻 🗉 | View Site | <ul> <li>Log out</li> </ul> |
| Filter System - CDN for Joon Search Clear           |        | - Select Sta | Edit Enable    | Disable Check In             | Options   | Help                        |
| Plug-in Name                                        | Status | Ordering     | Туре 🛓         | Element                      | Access    | ID                          |
| System - CDN for Joomlal                            | 0      | 0            | system         | cdn forjoomla                | Public    | 10000                       |
| Display # 20 💌                                      |        |              |                |                              |           |                             |
| Inomial 2.5.6                                       |        |              |                |                              |           |                             |

Joomla® is free software released under the GNU General Public License.

info@cdnvideo.ru

+7 495 782 17 32

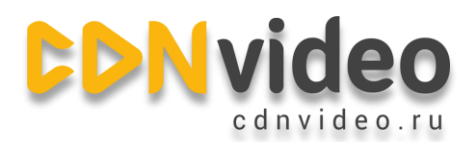

На странице настроек в секции основных опций «Basic options» введите ваш домен на сети CDNvideo (эту запись можно найти в письме с настройками, которое вам прислал наш сотрудник). Щёлкните по кнопке «Save», для сохранения настроек.

| dministratio | n                               |            |                                   | !somla!                                          |
|--------------|---------------------------------|------------|-----------------------------------|--------------------------------------------------|
| Users Menus  | s Content Components Extensions | Неір       |                                   | 🕹 0 Visitors 🔌 1 Admin 💿 0 🔲 View Site 🏮 Log out |
| 🔰 Plug-in    | Manager: System - CDN f         | or Joomla! |                                   | Save & Close Help                                |
| Details      | loomiat                         |            | <ul> <li>Basic Options</li> </ul> |                                                  |
| Status       | Enabled                         |            | Site Root                         |                                                  |
| Access       | Public                          |            | CDN Domain                        | example.cdnvideo.ru                              |
| Ordering     | 0. System - NoNumber Framework  |            | Handle HTTPS uris                 | Unly available in PRO version!                   |
| Plug-in Type | system                          |            | File Types                        | AII                                              |
| Plug-in File | cdnforjoomla                    |            |                                   | Images                                           |
| ID           | 10000                           |            |                                   | ✓ bmp                                            |
| Description  |                                 |            |                                   | ☑ gif                                            |
|              |                                 |            |                                   |                                                  |